# [ipDISK 서버 연결 및 사용하기]

PC용 ipDISK 서버로 공유기에 연결된 PC의 문서, 사진, 음악 자료등을 인터넷이 연결된 어디에서나 자유롭게 사용할 수 있게 됩니다. 스마트기기는 물론 인터넷이 연결된 PC로 간편하게 ipDISK 서비스를 이용하시고 USB 메모리나 외장하드 같은 저장 장치는 잊어버리세요.

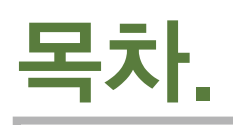

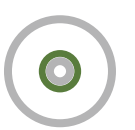

### 하나. ipDISK 서버 설치하기

ipDISK 서버 서비스를 다운로드 받아 설치하는 방법을 설명합니다.

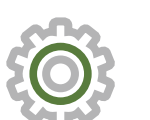

### 물. ipDISK 서버 설정하기

설치한 ipDISK 서버 서비스를 이용하기 위한 설정 방법을 설명합니다.

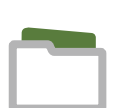

## 섯. ipDISK 서버 접속하기

FTP, Net Drive, 윈도우 탐색기, ipDISK 어플리케이션 등 클라이언트의 종류에 따른 ipDISK 서버 접속 방법을 설명합니다.

# 하나. ipDISK 서버 설치하기

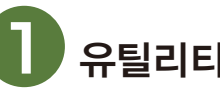

## 유틸리티 다운로드

ipDISK 서버 베타버전 다운로드

위 버튼을 클릭하여 ipDISK 서버 유틸리티를 다운로드 합니다.

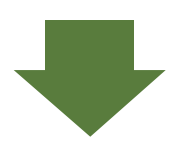

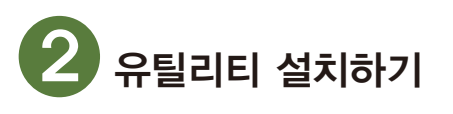

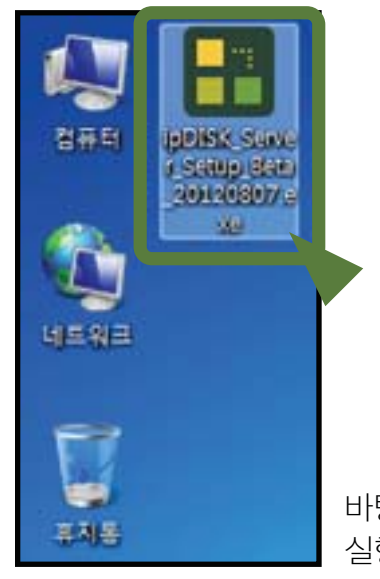

| 🖪 ipDISK Server | and the second                                                                                                    |
|-----------------|----------------------------------------------------------------------------------------------------|
| PTIME           | ipDISK Server 설치를 시작 합니다.                                                                                                    |
| ☆ ◈ □           | 이 설치마법사는 IgDISK Server를 설치합니다.<br>IgDISK Server를 이용하여 네트워크에 연결된 PC와 단말기기<br>로 파일 공유를 쉽게 할 수 있습니다.<br>계속하시려면 '다음' 비튼을 눌러 주세요. |
|                 | Click                                                                                                    |
|                 |                                                                                                    |

**취**:3

설치 시작

바탕화면의 [ ipDISK\_Server ] 실행파일을 더블 클릭 합니다.

[ ipDISK\_Server ] 유틸리티 설치를 시작합니다.

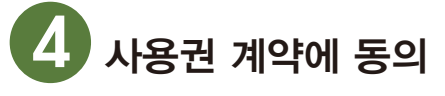

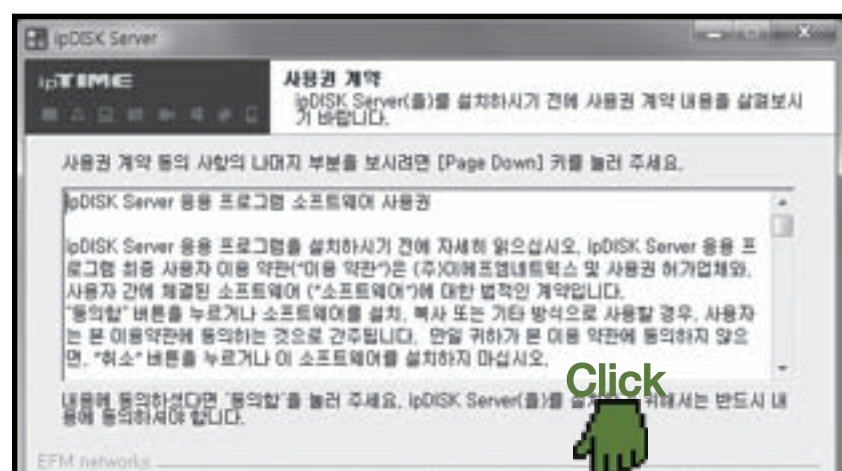

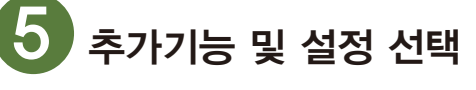

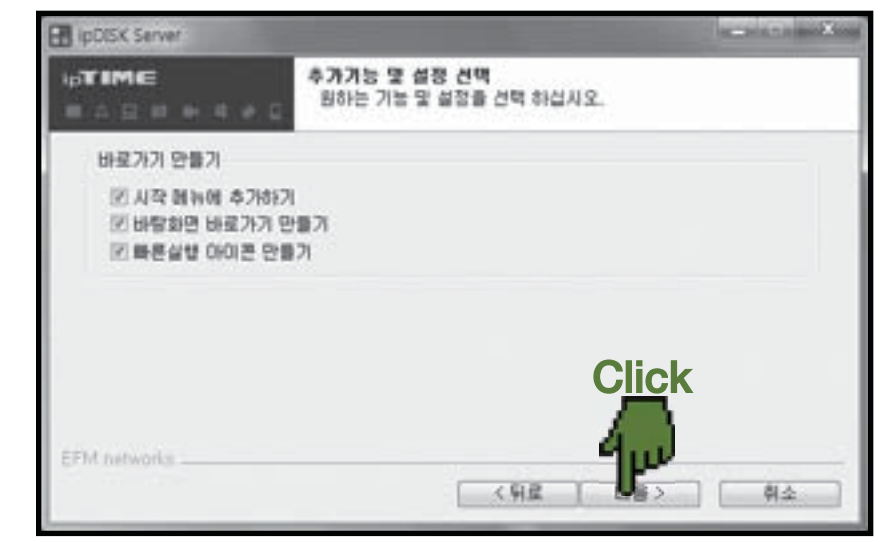

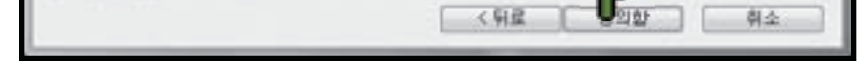

#### [ 동의함 ] 버튼을 클릭하여 설치를 진행합니다.

#### 원하는 기능 및 설정을 선택하고, [ 다음〉] 버튼을 클릭합니다.

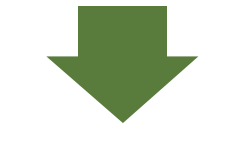

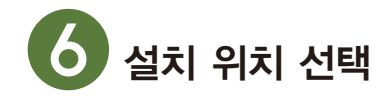

| IpDISK Server                                                |                                                                    |
|--------------------------------------------------------------|--------------------------------------------------------------------|
| ю <b>тіме</b><br>Паринчир                                    | <b>삼지 위치 선역</b><br>loDISK Server(音)를 설치할 물건을 선약해 주세요.              |
| ipOISK Server(書)欄 다음 (<br>다음 童日에 올치하고 같으)<br>각하시21면 올치 배폰을 해 | 8년에 설치할 예정입니다.<br>이면 찾아보기 버튼을 흘러서 다른 물더를 선택해 주세요. 설치를 시<br>1년 주세요. |
|                                                              | #0H271                                                             |
| BOM 0143 32+1 848                                            | Click                                                              |

유틸리티를 설치할 위치를 선택하고 [설치]버튼을 클릭합니다.

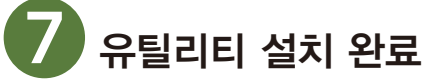

| 🖬 ipDISK Server | Contrainer Sup                                                |
|-----------------|---------------------------------------------------------------|
| ( <b>FIME</b>   | ipDISK Server 설치 완료                                           |
|                 | BDISK Server의 설치가 완료되었습니다. 설치 프로그램을 마치<br>전면 '다리' 내문을 놓던 주세요. |
| û 🚸 🗋           | [2] @DISK Server 當世817]                                       |
| 🔳 🇅 旦           |                                                               |
|                 | C <u>lic</u> k                                                |
|                 | 400                                                           |
|                 | (98 <b>4</b> 4 94                                             |

[ 마침 ] 버튼을 클릭하면 [ ipDISK\_Server ] 유틸리티 설치가 완료됩니다.

# 둘. ipDISK 서버 설정하기

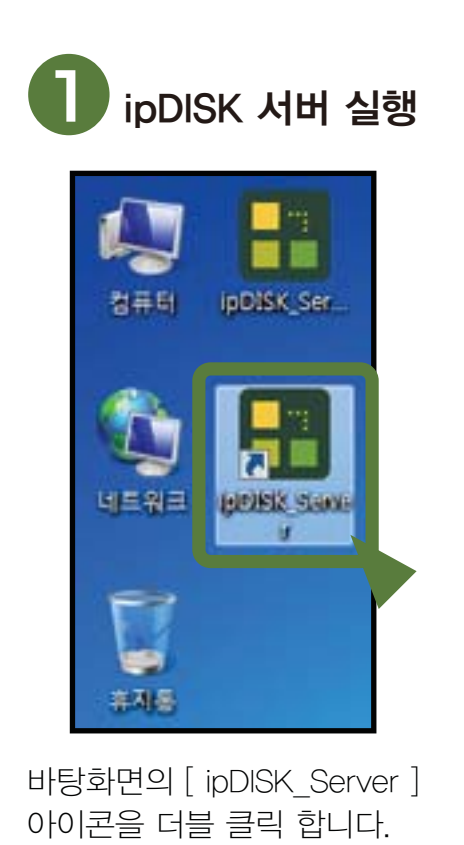

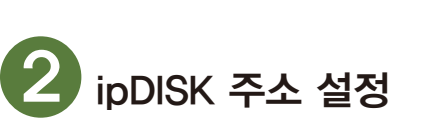

| 🔡 ip <b>DISK</b>        |                        |              |             |
|-------------------------|------------------------|--------------|-------------|
| ipDISK 주소 관리            |                        |              |             |
| ipDISK 등록상태             | 미등록                    |              |             |
| ipDISK 주소               | <b>1</b> ipdiskexample | ipdisk,co,kr |             |
| ipDISK 등록이메일            | 2 ipdiskexample@ipdisk |              |             |
| ipDISK 포트               | 3 35001 ☑ 자동활당         |              | lpDisk 등록   |
| 서버 관리                   |                        |              | <b>4</b>    |
| 서버 IP 주소                | 192, 168, 0, 58        | 실행중          |             |
| 사용자 ID                  |                        |              |             |
| 사용자 암호                  |                        | 🗌 암호 보이기     |             |
| 서버폴더지정                  |                        |              |             |
| 서버(FTP)문자셋              | EUC-KR 💌               |              | 설정저장        |
| 윈도우 시작옵션                | ☑ 시작시 자동실행             | 🔲 트레이아이콘 시작  |             |
|                         |                        |              | ■ 서버 접속자 보기 |
| <b>1</b> ipDISK 주소 입력창( | 에 DDNS서버에 등록할 아이디를 '   | 입력합니다.       |             |

2 ipDISK 등록이메일 입력창에 이메일 주소를 입력합니다.

3 ipDISK 서버포트 입력창에 포트번호를 입력하거나, 자동할당을 선택합니다.

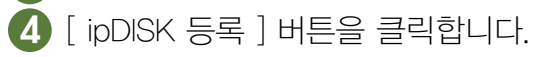

**3** 서버 설정

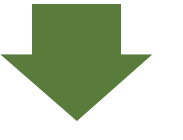

| 📲 ip <b>DISK</b>                                      |                                                                                      |
|-------------------------------------------------------|--------------------------------------------------------------------------------------|
| ipDISK 주소 관리                                          |                                                                                      |
| ipDISK 등록상태<br>ipDISK 주소<br>ipDISK 등록이메일<br>ipDISK 포트 | 등록됨<br>ipdiskexample ,ipdisk,co,kr<br>ipdiskexample@ipdisk<br>35001 ☑ 자동할당 IpDisk 등록 |
| 서버 관리                                                 |                                                                                      |
| 서버 IP 주소<br>사용자 ID                                    | 192, 168, 0, 58 실행중<br>1 ipdiskexample                                               |
| 사용자 암호                                                | 2 **** 요구 2 2 2 2 2 2 2 2 2 2 2 2 2 2 2 2 2 2                                        |
| 서버폴더지정                                                | 3 D:\#ipDisk 6Click                                                                  |
| 서버(FTP)문자셋                                            | 4 UTF-8                                                                              |
| 윈도우 시작옵션                                              | 5 ☑ 시작시 자동실행   ☑ 트레이아이콘 시작     설정저장                                                  |
|                                                       | ■ 서버 접속자 보기                                                                          |

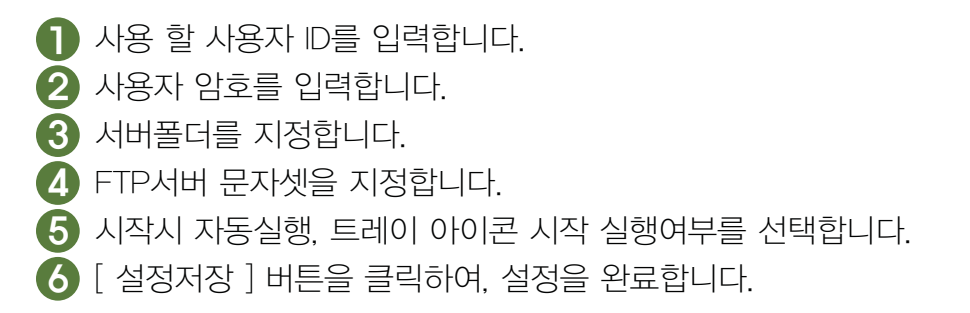

## 셋. ipDISK 서버 접속하기

A\_FTP 이용시

| 🗄 "DISK               |                                                                           |
|-----------------------|---------------------------------------------------------------------------|
| ipDISK 주소 관리          |                                                                           |
| ipDISK 등록상태           | 동록됨                                                                       |
| ipDISK 주소             | ipdiskexample .ipdisk.co.kr                                               |
| inDISK 포트             |                                                                           |
| 서비 관리                 |                                                                           |
| 서버 IP 주소              | 192 168 0 58 실행중                                                          |
| 사용자 ID                | 3 ipdiskexample                                                           |
| 사용자 암호                |                                                                           |
| 서버폴더지정                | D-WIDDISK                                                                 |
| 서버(FTP)문//셋           |                                                                           |
| 윈도우 시작컵건              | · · · · · · · · · · · · · · · · · · ·                                     |
|                       | ■ 서버 접속자 보기                                                               |
| 5 ftp://indiskayample | a@indiskeyample indisk co.kr35001 - Eile7illa                             |
| 파악(6) 패칭(6) 보         | 기사) 전송(T) 서비(S) 분마크(B) 도운망(H)                                             |
|                       |                                                                           |
| 호스트(H): cample.ig     | pdisk.co.kr 사용자명(U): ipdiskexample 비밀변호(W): ●●●●● 포트(P): 35001 빠른 연결(O) ▼ |

● FTP의 호스트(H) 입력창에 ipDISK 주소를 입력합니다. (예:ipdiskexample.ipdisk.co.kr)

2 FTP의 사용자명(U) 입력창에 사용자 ID를 입력합니다.

3 FTP의 비밀번호(W) 입력창에 사용자 암호를 입력합니다.

4 FTP의 포트(P) 입력창에 ipDISK 포트를 입력합니다.

[빠른 연결] 버튼을 클릭하여 ipDISK 서버에 연결합니다.

셋. ipDISK 서버 접속하기

B Net Drive 이용시

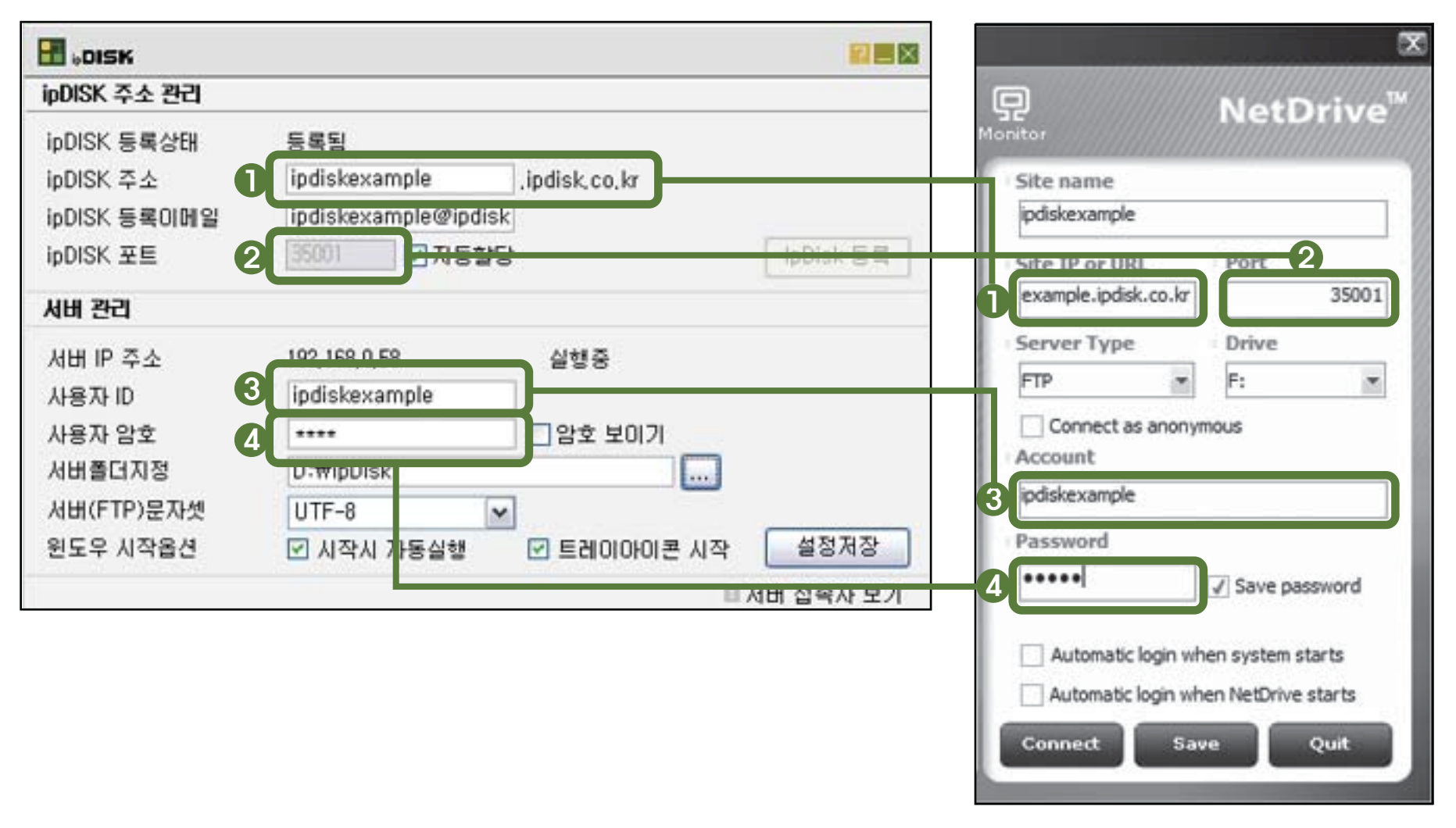

Net Drive 좌측 하단의 [New Site] 버튼을 클릭하여 새 사이트를 생성합니다.

Site name 입력창에 지정하고자 하는 사이트의 이름을 입력합니다.

● Net Drive의 Site IP or URL 입력창에 ipDISK 주소를 입력합니다. (예:ipdiskexample.ipdisk.co.kr)

2 Net Drive의 Port 입력창에 ipDISK 포트를 입력합니다.

Service Type은 FTP로 지정하고 지정하고자 하는 Drive를 선택합니다.

3 Net Drive의 Account 입력창에 사용자 ID를 입력합니다.

🕢 Net Drive의 Password 입력창에 사용자 암호를 입력합니다.

[Connect] 버튼을 클릭하여 ipDISK 서버에 연결합니다.

# **셋.** ipDISK 서버 접속하기

C 윈도우 탐색기 이용시

| - oisk                                                                |                                                                                                    |
|-----------------------------------------------------------------------|----------------------------------------------------------------------------------------------------|
| ipDISK 주소 관리<br>ipDISK 등록상태<br>ipDISK 주소<br>ipDISK 등록대메일<br>ipDISK 포트 | 동록됨<br>ipdiskexample .ipdisk.co.kr<br>ipdiskexample@ipdisk<br>2 35001 국자동향당                          |
| 서비 관리                                                                 |                                                                                                    |
| 서버 IP 주소<br>사용자 ID<br>사용자 암호<br>서버폴더지정<br>서버(FTP)문 다셋<br>윈도우 시작옵션     | 192 168 0 58<br>ipdiskexample<br>·····<br>D··WIPDISK<br>UTF-8<br>♥ 시작시 자동실행 ♥ 트레이아이콘 시작<br>서버 접속자 보기 |
|                                                                       | 파일(E) 편집(E) 보기(Y) 출겨찾기(A) 도구(E) 도움말(H)                                                               |
|                                                                       |                                                                                                    |

1. 2 윈도우 탐색기의 주소(D) 입력창에 ipDISK 주소와 ipDISK 포트를 입력합니다. (예: ftp://ipdiskexample.ipdisk.co.kr:35001) 키보드의 Enter키를 누르면 [다음이름으로 로그온]창이 생성됩니다.

3 윈도우 탐색기의 사용자 이름(U) 입력창에 사용자 ID를 입력합니다.

4 윈도우 탐색기의 암호(P) 입력창에 사용자 암호를 입력합니다.

[로그온]버튼을 클릭하여 ipDISK 서버에 연결합니다.

## 셋. ipDISK 서버 접속하기

## ▶ ipDISK 어플리케이션 이용시

|                     |                                | ##l olleh 중 오후 7:38 @ 41% 重                                                                              |
|---------------------|--------------------------------|----------------------------------------------------------------------------------------------------|
| ipDISK 주소 관리        |                                | Ip DISK Aleja                                                                                            |
| ipDISK 등록상태         | 등록됨                            | NAS Networks Attached Strange                                                                            |
| ipDISK 주소           | ipdiskexample indisk co.kr     | indiskexample indisk co kr                                                                               |
| ipDISK 등록이메일        | ipdiskexample@ipdisk           |                                                                                                    |
| ipDISK 포트           | [35001 ☑ <b>자동</b> 할당 [pD]ak t | 등록 사용자 2 ipdiskexample                                                                                   |
| 서버 관리               |                                | 비밀번:3 •••• 로그인                                                                                           |
| 서버 IP 주소            | 192-168-0-58 실행중               |                                                                                                    |
| 사용자 ID              | 2 ipdiskexample                | 자동로고인                                                                                                    |
| 사용자 암호              | 3 ****                         | To 20 All and which I would could see this is the lot                                                    |
| 서버졸더지정              |                                | <ul> <li>9, 시구일에 철저된 prime Ressi FP 지역도 입력합니다.</li> <li>ipDISK 주소에 ipDISK 서비스로 등록한 계정을 입력합니다.</li> </ul> |
| 서버(FTP)문자셋          | UTF-8                          | • 사용자 개경과 비밀번호는 ipTIME NAS에 등록된 FTP개경입니다.                                                                |
| 윈도우 시작옵션            | ☑ 시작시 자동실행                     | 장                                                                                                    |
| Party AB Unastroate | □ 서버 접속자                       | 보기                                                                                                    |
|                     |                                | 비 이 모 비 바 비 수 인 로그인 정보 수지                                                                                |

ipDISK 앱의 ipDISK 주소 입력창에 ipDISK 주소를 입력합니다.
 ipDISK 주소가 (ipdiskexample.ipdisk.co.kr)인 경우, 파란색 부분만 입력합니다
 ipDISK 앱의 사용자 계정 입력창에 사용자 ID를 입력합니다.
 ipDISK 앱의 비밀번호 입력창에 사용자 암호를 입력합니다.
 [로그인]버튼을 클릭하여 ipDISK 서버에 연결합니다.